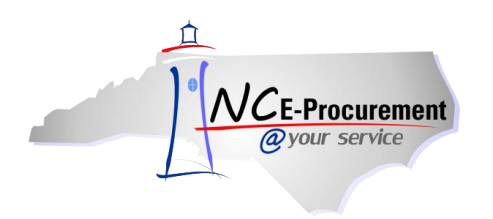

## Address Maintenance eForm

eForms are electronic forms within NC E-Procurement. They allow users with the Security Administrator role to avoid paper processing by directly updating address information in the NC E-Procurement system. eForms are easy-to-use pages accessible from the Shortcut Menu on the Ariba Dashboard. Only Security Administrators, Community College and School System EPLite Administrators, and users with the **'Address eForm'** role have access to eForms.

The Address Maintenance eForm allows the user to add, update, and delete Ship To and Bill To information for their entity. NCAS users will only have the ability to add or edit Ship-To Addresses, and should contact the NC E-Procurement Helpdesk to have new 'Bill To' addresses entered or edited in the NC E-Procurement system.

**Note:** Community Colleges and School Systems must take additional steps within their financial systems once the address has been added in NC E-Procurement. Please refer to the appropriate 'Mapping User/Address Information' process guide for more information.

1. Click the 'AddressMaintenance' link from the Common Actions Portlet on the Ariba Dashboard or click 'Create' on the Menu Mar and then select 'AddressMaintenance.'.

|                                       | A. SPEND MA        | ANAGEMENT                   |        |                                      |                           | Home   Help 🔭   Logout 🧳       |
|---------------------------------------|--------------------|-----------------------------|--------|--------------------------------------|---------------------------|--------------------------------|
| @your service Home                    |                    |                             |        |                                      |                           | Welcome NCAS Administrator     |
| Create Search Manage                  | Recent Preferences |                             |        |                                      |                           |                                |
| AddressMaintenance<br>UserMaintenance |                    |                             |        |                                      | <u></u> Co                | nfigure Tabs 👌 Refresh Content |
| eRequisition                          | To Do              |                             |        |                                      |                           |                                |
| 🖙 US383                               | ID Date ↓          | From                        | Status | Title                                | Required Action           |                                |
| UntitlerMaintenance                   |                    |                             | No i   | tems                                 |                           |                                |
| AD113585<br>UntssMaintenance          |                    |                             |        |                                      |                           |                                |
| AD113581                              | i Search           |                             |        | # News                               |                           |                                |
| UIS294                                | Catalog            | ID:                         |        | <u>Welcome</u>                       | to NC E-Procure           | ment Version 2.0!              |
| UntitlerMaintenance                   | eRequisition       | Search                      |        | Don't forgot to vi<br>Opportunities. | sit the NCEP Home Page to | find Job-Aids and Training     |
|                                       | Purchase Order     |                             |        |                                      |                           |                                |
| Common Actions                        | Receipt            |                             |        |                                      |                           |                                |
| Create                                | User Profile       |                             |        |                                      |                           |                                |
| UserMaintenance                       | UserMaintenance    |                             |        |                                      |                           |                                |
| AddressMaintenance                    | More               |                             |        |                                      |                           |                                |
|                                       |                    |                             |        |                                      |                           |                                |
| Receive                               | ii My Documents    |                             |        |                                      |                           |                                |
| Reports                               | ID                 | Title                       |        |                                      | Date ↓                    | Status                         |
|                                       | <u>US383</u>       | Untitled UserMaintenance    |        |                                      | 3/8/2012                  | Composing                      |
|                                       | AD113585           | Untitled AddressMaintenance |        |                                      | 3/2/2012                  | Composing                      |
| 🚆 Purchasing Links 🛛 🖂 🖂              | AD113581           | Untitled AddressMaintenance |        |                                      | 3/1/2012                  | Composing                      |
| E-Procurement Resources               | DS336              | Untitled UserMaintenance    |        |                                      | 3/1/2012                  | Actioned                       |
| NC @ Your Service Portal              | US294              | Untitled UserMaintenance    |        |                                      | 2/22/2012                 | Composing                      |
| Customer Service                      | <u>US293</u>       | Untitled UserMaintenance    |        |                                      | 2/22/2012                 | Composing                      |
| Punchout Catalog Availability         |                    |                             |        |                                      |                           | <u>View List</u> (6)           |
| Registered Vendor Search              |                    |                             |        |                                      |                           |                                |
| Purchasing Sites of Interest          |                    |                             |        |                                      |                           |                                |
| Purchase & Contract                   |                    |                             |        |                                      |                           | a                              |
| TT Descent                            |                    |                             |        |                                      |                           |                                |

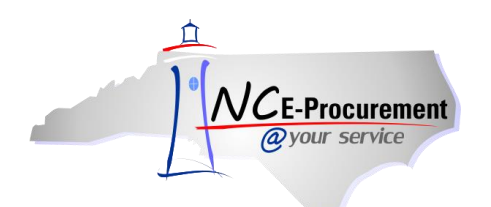

- Title Enter a title for the Address Maintenance request (e.g. 'New Ship-To Address Maintenance Building.'
- 3. Select Maintenance Mode Select the appropriate type of address maintenance to perform.
  - **a. Update:** Users can update existing address information using the update function. Community College and School System users can also view the address Unique ID needed to complete the address mapping by using the update function.
  - **b.** Add: Community College and School System users can add new Ship To and/or Bill To information using the add function. NCAS users can add new Ship To addresses using this function.
  - **c. Delete:** Users can delete existing address information that is no longer needed in the system.
  - **d. Reactivate:** Users can reactivate addresses that were previously deleted. Some School System users may need to reactivate an address if they receive an error message when attempting to add a previously existing Address ID.

**Note:** For assistance adding, editing, and deleting Bill To addresses, NCAS users will need to contact the NC E-Procurement Helpdesk. NCAS users must add new Bill To addresses in NCAS prior to them being added in NC E-Procurement.

4. Click 'Next.'

|                 | RIBA" SPEND MANAGEMENT                      | Home   Help *   Logout     |
|-----------------|---------------------------------------------|----------------------------|
| @your service   | Home                                        | Welcome NCAS Administrator |
| 🕞 Create Search | Manage Recent Preferences                   |                            |
| Address         | AD1135101: Untitled AddressMaintenance      | (Prtv) Next) Exit          |
|                 | Enter a title.                              |                            |
| 1 Intie         |                                             |                            |
| 2 Complete      | Title: Address Maintenance eForm            |                            |
|                 | Select Maintenance Mode: * eelect a Value 🔍 |                            |
| 3 Summary       | My Labels: B Apply Lavel Update             |                            |
|                 | Add - Delete                                |                            |
|                 | Reactivate                                  |                            |
|                 |                                             |                            |
|                 |                                             |                            |

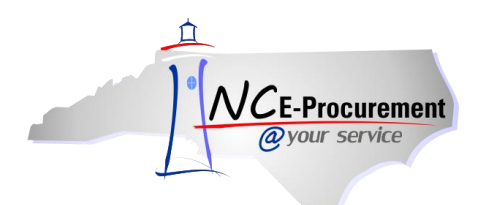

#### I. Address Maintenance – Add Mode

- 1. **Entity –** The Entity field will default to the Security Administrator's entity. This field cannot be modified unless the user has cross entity permissions.
- 2. Name Enter the address name as it should appear in NC E-Procurement.

**Note:** For NCAS users, the name field is the 3 digit building code. Community College and School System users may enter the full building or school name in this field.

- 3. Address Lines 1-3 There are three lines to enter the mailing address information. Users may enter the information as desired. Each line can contain up to 50 characters.
- 4. **City –** Enter the city name.
- 5. State Enter "NC" for the two digit state abbreviation.
- 6. Postal Code Enter the zip code of the location. Do not hyphenate the full 9-digit code.
- 7. Country Use the drop-down menu to choose 'United States.'
- 8. **Phone –** Enter the phone number in the following format, XXX-XXX-XXXX.
- 9. Email Address, Fax, URL Enter the appropriate information related to the location, if desired. These are not required fields.

|                  | A RIBA" SPEND MANAGEMENT             | Home   Help 🔭   Logout     |
|------------------|--------------------------------------|----------------------------|
| @your service    | Home                                 | Welcome NCAS Administrator |
| 🖬 Create Search  | Manage Recent Preferences            |                            |
| Address          | AD1135101: Address Maintenance eForm | Prev Next) Exit            |
| 1 Title          | Provide the requested information.   | N                          |
| Complete<br>Form | COMPLETE FORM - ADDRESSMAINTENANCE   |                            |
|                  | Entity: *41                          |                            |
| 3 Summary        | Name: *                              |                            |
|                  | Line 1: * (*) denotes required       |                            |
|                  | Line 2: fields. All other fields     |                            |
|                  | Line 3: are optional.                |                            |
|                  | City: *                              |                            |
|                  | State: *                             |                            |
|                  | Postal Code: *                       |                            |
|                  | Country: * (none selected)           |                            |
|                  | Phone: *                             |                            |
|                  | EMail Address:                       |                            |
|                  | Fax:                                 |                            |
|                  | URL:                                 |                            |
|                  | Ship To, Bill To: ShipTo             |                            |
|                  |                                      |                            |
|                  |                                      | (Prev) Next) Exit          |

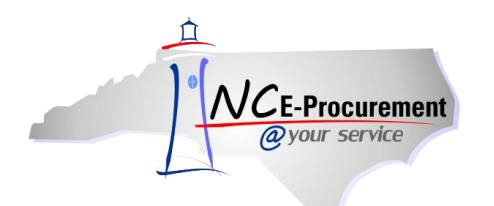

- 10. **Ship To, Bill To** Community College and School System users should select the appropriate address type for the entered address information. This designation cannot be changed once this transaction has been submitted. For NCAS users, this field will default to "Ship To" and will be uneditable.
- 11. Click 'Next.'

| @your service Home We                                                | ome NCAS Administrator |
|----------------------------------------------------------------------|------------------------|
| 🕞 Create Search Manage Recent Preferences                            |                        |
| Address AD1135101: Address Maintenance eForm                         | Next ) Exit            |
| Provide the requested information.                                   | >1                     |
| Complete Form - ADDRESSMAINTENANCE                                   |                        |
| Entity: *41                                                          |                        |
| Summary Name: * STA                                                  |                        |
| Line 1: * Ship To Address                                            |                        |
| Line 2:                                                              |                        |
| Line 3:                                                              |                        |
| City: Raleigh                                                        | _                      |
| State: * NC                                                          |                        |
| Postal Code: * 27609                                                 |                        |
| Country: * <u>United States</u>                                      |                        |
| Phone: *888-211-7440 will have the ability to select the appropriate |                        |
|                                                                      |                        |
| Fax:                                                                 |                        |
| URL:                                                                 | •                      |
| Ship To, Bill To: ShipTo                                             |                        |
|                                                                      |                        |
|                                                                      | <u> </u>               |
|                                                                      | Next ) Exit            |

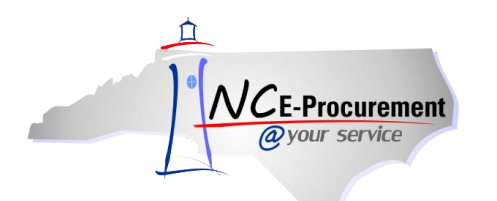

- 12. Users can add comments in the 'Comments' field.
- 13. Users can add attachments using the 'Add Attachments' button.
- 14. Review the information entered for the new address and click 'Submit.'

|                    | ARIBA" SPEND MANAGEMEN                                           | IT                               | Home   Help *   Logout                                                                              |
|--------------------|------------------------------------------------------------------|----------------------------------|----------------------------------------------------------------------------------------------------|
| @your service      | Home                                                             |                                  | Welcome NCAS Administrator                                                                          |
| 🕞 Create Search    | Manage Recent Preferences                                        |                                  |                                                                                                    |
| Address            | AD1135120: Address Maintenance eForm                             |                                  | (Previtus Submit Lixit                                                                              |
| 1 Title            | Review your request, make changes as necessary,                  | and then submit it for approval. | ·*                                                                                                  |
| 2 Complete<br>Form | Summary Approval Flow                                            |                                  |                                                                                                    |
| 3 Summary          | Title: Address Maintenance ef                                    | form                             |                                                                                                    |
|                    | Select Maintenance Mode: Add                                     |                                  |                                                                                                    |
|                    | My Labels: 🚯 Apply Label                                         |                                  |                                                                                                    |
|                    | Change                                                           | From                             | То                                                                                                  |
|                    | Entity                                                           |                                  | 41                                                                                                  |
|                    | Name                                                             |                                  | NCAS Ship TO                                                                                        |
|                    | Line1                                                            |                                  | 123 Main St                                                                                         |
|                    | City                                                             |                                  | Raleigh                                                                                             |
|                    | State                                                            |                                  | NC                                                                                                  |
|                    | PostalCode                                                       |                                  | 12345                                                                                               |
|                    | Country                                                          |                                  | US                                                                                                  |
|                    | Phone                                                            |                                  | 888-211-7440                                                                                        |
|                    | Ship To, Bill To                                                 |                                  | ShipTo                                                                                              |
|                    | COMMENTS - ENTIRE ADDRESSMAINTE                                  | NANCE                            |                                                                                                    |
|                    | Comments:<br>ATTACHMENTS - ENTIRE ADDRESSMAI<br>(Add Attachment) |                                  | Comments and attachments can<br>be added to the entire request<br>from the <b>'Summary'</b> screen. |

**Note:** Once the Address Maintenance is submitted and all required (if any) approvals are complete, the Address Maintenance will be in '**Actioned**' status.

|                          | ARIBA SPEND                         | MANAGEMENT                              |                                           | Home   Help *   Logout                                                              |
|--------------------------|-------------------------------------|-----------------------------------------|-------------------------------------------|-------------------------------------------------------------------------------------|
| <i>Qyour service</i>     | Home                                |                                         |                                           | Welcome NCAS Administrator                                                          |
| 🖬 Create Search          | Manage Recent Prefer                | ences                                   |                                           |                                                                                     |
| AD1135120 - Ad           | Idress Maintenance eF               | orm                                     |                                           | Status: Actioned                                                                    |
| These are the details of | of the request you selected. Depend | ling on its status, you can edit, chang | e, copy, cancel, or submit the request fo | r approval. You may also print the details of the request. Review $  _{\mathbf{v}}$ |
|                          |                                     |                                         |                                           |                                                                                     |
| O Back                   |                                     |                                         | Сору                                      |                                                                                     |
| Summary Approva          | I Flow History                      |                                         |                                           |                                                                                     |
|                          |                                     |                                         |                                           |                                                                                     |
| Date ↓                   | User                                | Real User                               | Action                                    | Summary                                                                             |
| Today, 12:32 PM          | Ariba System                        |                                         | Actioned                                  | AD1135120 has been actioned.                                                        |
| Today, 12:32 PM          | Ariba System                        |                                         | Actioned                                  | AD1135120 has been actioned.                                                        |
| Today, 12:32 PM          | NCAS Administrator                  |                                         | Approval not required                     | AD1135120 required no approval.                                                     |
| Today, 12:32 PM          | NCAS Administrator                  | NCAS Administrator                      | Submitted                                 | AD1135120 submitted for approval.                                                   |
|                          |                                     |                                         |                                           |                                                                                     |

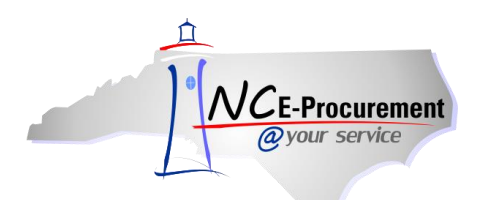

# II. Address Maintenance – Update Mode

1. Set the 'Select Maintenance Mode' field to 'Update.'

|                 | ARIBA" SPEND MANAGEMENT                           | Home   Help ▼   Logout     |
|-----------------|---------------------------------------------------|----------------------------|
| @your service   | Home                                              | Welcome NCAS Administrator |
| 🖬 Create Search | Manage Recent Preferences                         |                            |
| Address         | AD1135101: Address Maintenance eForm              | (Prev) Next Exit           |
|                 | Enter a title.                                    |                            |
| 1 Title         |                                                   |                            |
| 2 Complete      | Title: Address Maintenance eForm                  |                            |
| 3 Summary       | Select Maintenance Mode: Foreign a value Address: |                            |
|                 | My Labels: 6 Apply Label                          |                            |
|                 |                                                   | Prev Next Exit             |
|                 |                                                   |                            |

2. In the 'Address' drop-down menu locate the address to be updated. If the address is not listed in the drop-down menu, select 'Search for more...'

|                 | ARIBA* SPEND MANAGEMENT                                   | Home   Help *   Logout     |
|-----------------|-----------------------------------------------------------|----------------------------|
| @your service   | Home                                                      | Welcome NCAS Administrator |
| 🖃 Create Search |                                                           |                            |
| Address         | AD1135101: Address Maintenance eForm                      | (Prev) Next ) Exit         |
|                 | Enter a title.                                            |                            |
| 1 Title         |                                                           |                            |
| 2 Complete      | Title: Address Maintenance eForm                          |                            |
|                 | Select Maintenance Mode: * Update 💌                       |                            |
| 3 Summary       | Address: * (No value)                                     |                            |
|                 | My Labels: 1 Apply Label, NCAS Ship To<br>Search for more |                            |
|                 |                                                           | (Prev) Next) Exit          |
|                 |                                                           |                            |

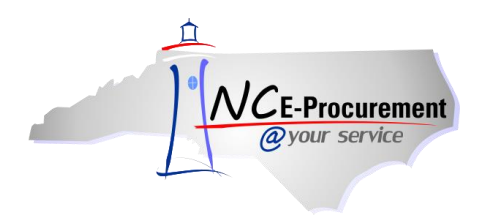

- 3. Locate the address to be updated by typing in the address name in the search box. Users can also search by the street address.
- 4. Click 'Select' next to the appropriate address.

|                  | rement A | RIBA <sup>®</sup> SPE             | ND MANAGEN          | IENT   |                 |         |     |               |                    | Home   Help ▼   Logout     |
|------------------|----------|-----------------------------------|---------------------|--------|-----------------|---------|-----|---------------|--------------------|----------------------------|
| @your ser        | rvice H  | ome                               | Choose Value for Ad | dress  |                 |         | Typ | e the add     | race               | Welcome NCAS Administrator |
| Address          | Search M | AD1135101: Address M              | Field: Name 💌       |        | Sea             | rch     | nam | ne in the s   | earch<br>'Search.' | (Prev) Next) Exit          |
| 1 Title          |          | Enter a title.                    | Name 🕇              | Entity | Lines           | City    |     |               |                    |                            |
| 2 Comple<br>Form | ete      | Title:                            | (No value)          |        |                 |         |     |               | Select             |                            |
| 3 Summa          | ary      | Select Maintenance Mo<br>Address: | 41PT                | 41     | 123 Main St.    | Anytowr | NC  | United States | Select             |                            |
|                  |          | My Labels: 🛐 Apply                | Cultural Resources  | 41     | 123 Main St.    | Anytowr | NC  | United States | Select             |                            |
|                  |          |                                   | NCAS Ship To        | 41     | 123 Main Street | Anytowr | NC  | United States | Select             |                            |
|                  |          |                                   | S01                 | 41     | 123 Main St.    | Anytowr | NC  | United States | Select             | (Prev) Next Exit           |
|                  |          |                                   | S01                 | 41     | 123 Main St.    | Anytowr | NC  | United States | Select             |                            |
|                  |          |                                   | S01                 | 41     | 123 Main St.    | Anytowr | NC  | United States | Select             |                            |
|                  |          |                                   | S01                 | 41     | 123 Main St.    | Anytowr | NC  | United States | Select             |                            |
|                  |          |                                   | S01                 | 41     | 123 Main St.    | Anytowr | NC  | United States | Select             |                            |
|                  |          |                                   | S01                 | 41     | 123 Main St.    | Anytowr | NC  | United States | Select             |                            |
|                  |          |                                   | S01                 | 41     | 123 Main St.    | Anytowr | NC  | United States | Select             |                            |
|                  |          |                                   | S01                 | 41     | 123 Main St.    | Anytowr | NC  | United States | Select             |                            |
|                  |          |                                   | S01                 | 41     | 123 Main St.    | Anytowr | NC  | United States | Select             |                            |
|                  |          |                                   | S01                 | 41     | 123 Main St.    | Anytowr | NC  | United States | Select             |                            |
|                  |          |                                   | S01                 | 41     | 123 Main St.    | Anytowr | NC  | United States | Select             |                            |
|                  |          |                                   |                     |        | 400 W 1 O       |         |     |               | <b>&gt;</b>        |                            |
|                  |          |                                   |                     |        |                 |         |     |               | Done               |                            |

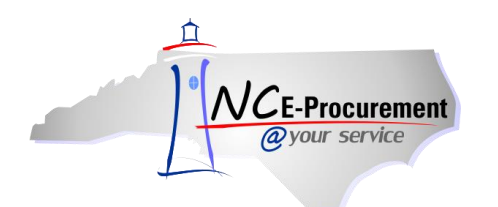

5. Make the necessary changes to the address. Any fields that are marked with an asterisk (\*) are required and will need to be populated prior to clicking **'Next.'** 

Note: The 'Entity' and 'Ship To, Bill To' fields cannot be changed. All other fields are editable.

| N/CE Broowroment | ARIBA SPEND MANAGEMENT                                    | Home   Help 🔭   Logout     |
|------------------|-----------------------------------------------------------|----------------------------|
| @your service    | Home                                                      | Welcome NCAS Administrator |
| 🕞 Create Search  | Manage Recent Preferences                                 |                            |
| Address          | AD1135101: Address Maintenance eForm                      | (Prev Next) Exit           |
| 1 Title          | Provide the requested information.                        |                            |
| Complete<br>Form |                                                           |                            |
| 3 Summary        | Name: * NCAS Ship To School System users have             |                            |
|                  | Line 1: * 123 Main Street two additional fields listed on |                            |
|                  | Line 2: this <b>Complete Form</b> page.                   |                            |
|                  | Line 3: See below explanation for                         |                            |
|                  | City: *Anytown more details.                              |                            |
|                  | State: * NC                                               |                            |
|                  | Postal Code: * 12345                                      |                            |
|                  | Country: * United States                                  |                            |
|                  | Phone: * 888-211-7440                                     |                            |
|                  | EMail Address:                                            |                            |
|                  | Fax:                                                      |                            |
|                  | URL:                                                      |                            |
|                  | Ship To, Bill To: ShipTo                                  |                            |
|                  |                                                           |                            |
|                  |                                                           |                            |
|                  |                                                           | Inter [Next] Ext           |

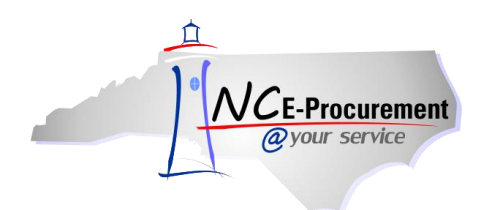

**Note:** Community College and School System users will have an additional field listed beneath the **'Entity'** field. For SunPac, Colleague, and ISIS users, this field is the **'Unique Name'** and contains the information needed to complete the address mapping process in Colleague/SunPac/ISIS. In addition, SunPac users will have a second field listed, **'Address ID'**, that is included in their specific address mapping process. If a SunPac user receives an error message when attempting to add or update an Address ID that was previously deleted, the address will need to be reactivated.

6. Click the **'Next'** button.

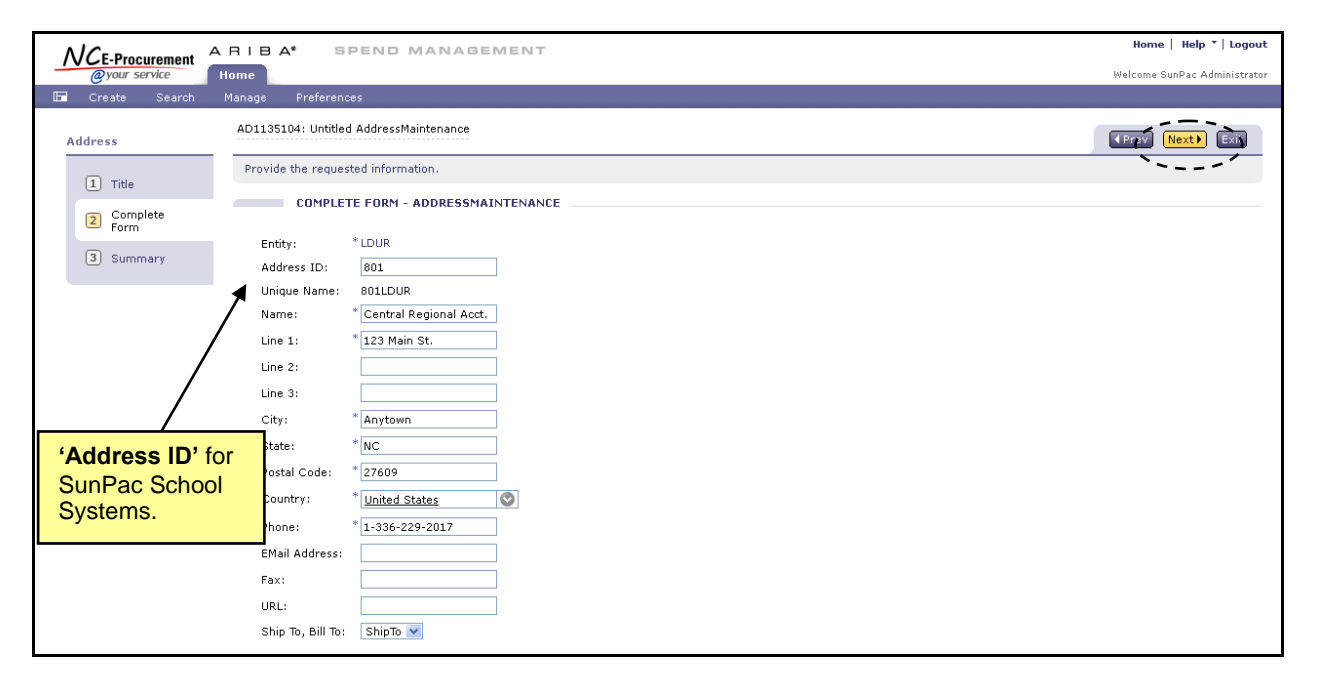

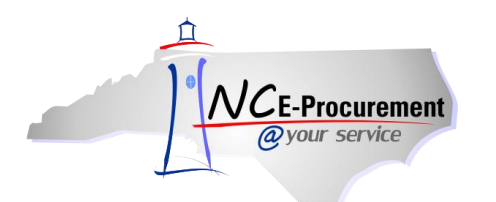

- 7. Verify the changes made to the address.
- 8. Add comments in the 'Comments' section of the request if desired.
- 9. Add attachments to the eForm in the 'Attachments' section of the request if desired.
- 10. Click 'Submit.'
- 11. The Address Maintenance eForm will be in '**Actioned**' status once all required approvals (if any) are complete.

**Note:** Address changes are effective immediately after the Address Maintenance eForm is submitted and any required approvals are complete.

|                  | A RIBA* SPEND MANAGEMENT                                                                                                    |                       |                                                                                        | Home   Help *   Logout     |
|------------------|----------------------------------------------------------------------------------------------------|-----------------------|----------------------------------------------------------------------------------------|----------------------------|
| @your service    | Home                                                                                                    |                       |                                                                                        | Welcome NCAS Administrator |
| 🕞 Create Search  | Manage Recent Preferences                                                                                                    |                       |                                                                                        | .= .                       |
| Address          | AD113S121: Address Maintenance eForm                                                                                            |                       | <b>∢</b> Pr                                                                            | revious Submit Exit        |
| 1 Title          | Review your request, make changes as necessary, and then submit it for                                                          | approval.             |                                                                                        | <u>``'</u>                 |
| Complete<br>Form | Summary Approval Flow                                                                                                    | User can              | add approvers to this request                                                          |                            |
| 3 Summary        | Title: Address Mainteeance eForm<br>Select Maintenance Mode: Update<br>Address: NCAS Ship To<br>My Labels: 1 <u>Apply Label</u> | Address of approval u | changes do not require<br>unless requested by the user.                                |                            |
|                  | Change                                                                                                    | From                  | То                                                                                     |                            |
|                  | PostalCode                                                                                                    | 12345                 | 12346                                                                                  |                            |
|                  | COMMENTS - ENTIRE ADDRESSMAINTENANCE                                                                                            |                       |                                                                                        |                            |
|                  | ATTACHMENTS - ENTIRE ADDRESSMAINTENANCE                                                                                         |                       | Comments and attachments<br>be added to the entire reque<br>from the 'Summary' screen. | can<br>st                  |

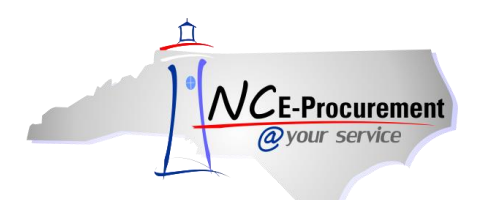

### III. Address Maintenance – Delete Mode

1. Select 'Delete' from the 'Select Maintenance Mode' drop-down menu.

|                    | ARIBA" SPEND MANAGEMENT                          | Home   Help *   Logout     |
|--------------------|--------------------------------------------------|----------------------------|
| @your service      | Home                                             | Welcome NCAS Administrator |
| 🕞 Create Search    | Manage Recent Preferences                        |                            |
| Address            | AD1135122: Address Maintenance eForm             | (Prev) Next) Exit          |
| 1 Title            | Enter a title.                                   |                            |
| 2 Complete<br>Form | Title: Address Maintenance eForm                 |                            |
| 3 Summary          | Address:                                         |                            |
|                    | My Labels:  Appli Labe Add Reactivite Reactivite |                            |
|                    |                                                  | (Prev) Next) Exit          |

2. Using the 'Address' drop-down menu, locate the address to be deleted. If the address is not listed in the drop-down menu, select 'Search for more...' Select the address to be deleted from the pop-up window that appears.

| ٨  |                         | ARIBA <sup>®</sup> SPE                            | ND MANAGEM           | ENT    |                 |         |       |               |        | Home   Help *   Logout     |
|----|-------------------------|---------------------------------------------------|----------------------|--------|-----------------|---------|-------|---------------|--------|----------------------------|
|    | @your service           | Home                                              | Choose Value for Add | lress  |                 |         |       |               |        | Welcome NCAS Administrator |
| A. | Create Search<br>ddress | Manage Recent AD1135101: Address M Enter a title. | Field: Name 💌        |        | Sea             | rch     |       |               |        | (Ppy) Next) Ext            |
|    | 1 Title                 |                                                   | Name 🛧               | Entity | Lines           | City    | State | Country       |        |                            |
|    | 2 Complete<br>Form      | Title:                                            | (No value)           |        |                 |         |       |               | Select |                            |
|    | 3 Summary               | Select Maintenance Mo<br>Address:                 | 41PT                 | 41     | 123 Main St.    | Anytown | NC    | United States | Select |                            |
|    |                         | My Labels: 🚦 Apply                                | Cultural Resources   | 41     | 123 Main St.    | Anytown | NC    | United States | Select |                            |
|    |                         |                                                   | NCAS Ship To         | 41     | 123 Main Street | Anytown | NC    | United States | Select |                            |
|    |                         |                                                   | S01                  | 41     | 123 Main St.    | Anytown | NC    | United States | Select |                            |
|    |                         |                                                   | S01                  | 41     | 123 Main St.    | Anytown | NC    | United States | Select |                            |
|    |                         |                                                   | S01                  | 41     | 123 Main St.    | Anytown | NC    | United States | Select |                            |
|    |                         |                                                   | S01                  | 41     | 123 Main St.    | Anytown | NC    | United States | Select |                            |
|    |                         |                                                   | S01                  | 41     | 123 Main St.    | Anytown | NC    | United States | Select |                            |
|    |                         |                                                   | S01                  | 41     | 123 Main St.    | Anytown | NC    | United States | Select |                            |
|    |                         |                                                   | S01                  | 41     | 123 Main St.    | Anytown | NC    | United States | Select |                            |
|    |                         |                                                   | S01                  | 41     | 123 Main St.    | Anytown | NC    | United States | Select |                            |
|    |                         |                                                   | S01                  | 41     | 123 Main St.    | Anytown | NC    | United States | Select |                            |
|    |                         |                                                   | S01                  | 41     | 123 Main St.    | Anytown | NC    | United States | Select |                            |
|    |                         |                                                   | S01                  | 41     | 123 Main St.    | Anytown | NC    | United States | Select |                            |
|    |                         |                                                   |                      |        | 400.00          |         |       |               |        |                            |
|    |                         |                                                   |                      |        |                 |         |       |               | Done   |                            |

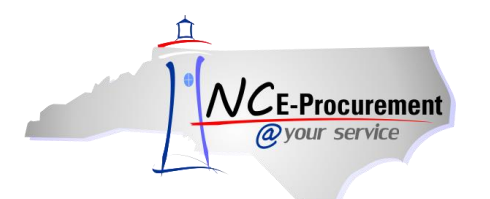

- 3. Review the address information to be deleted.
- 4. Click 'Next.'

| _  |               | ARIBA" E                                                                               | PEND MANAGEMENT                                                                        | Home   Help 🔭   Logout     |
|----|---------------|----------------------------------------------------------------------------------------|----------------------------------------------------------------------------------------|----------------------------|
| -  | @your service | Home                                                                                   |                                                                                        | Welcome NCAS Administrator |
| 17 | Create Search | Manage Recent                                                                          | Preferences                                                                            |                            |
| P  | Address       | AD1135122: Addre                                                                       | (Piev Next) Exit                                                                       |                            |
|    | 1 Title       | Provide the reque                                                                      | *~*                                                                                    |                            |
|    | 2 Complete    | COMPLE                                                                                 | TE FORM - ADDRESSMAINTENANCE                                                           |                            |
|    | 3 Summary     | Entity:<br>Name:                                                                       | * 41<br>* NCAS Ship To                                                                 |                            |
|    |               | Line 1:<br>Line 2:<br>Line 3:<br>City:<br>State:<br>Postal Code:<br>Country:<br>Phone: | * 123 Main Street<br>* Anytown<br>* NC<br>* 12345<br>* United States<br>* 888-211-7440 |                            |
|    |               | EMail Address:<br>Fax:<br>URL:<br>Ship To, Bill To                                     | ShipTo                                                                                 |                            |
|    |               |                                                                                        |                                                                                        | Crise Next Ext             |

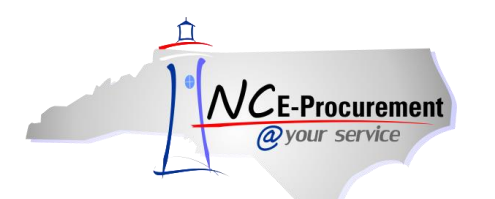

- 5. Add any necessary comments using the 'Comments' field.
- 6. Add any necessary attachments using the 'Attachments' link.
- 7. On the Summary screen, click 'Submit.'

|                    | RIBA <sup>®</sup> SPEN                                                          | D MANAGEMENT                                               |                    |                                                                                              | Home   Help 🔭 Logout 🍧     |
|--------------------|---------------------------------------------------------------------------------|------------------------------------------------------------|--------------------|----------------------------------------------------------------------------------------------|----------------------------|
| @your service      | Home                                                                            |                                                            |                    |                                                                                              | Welcome NCAS Administrator |
| 🖃 Create Search    | Manage Recent Pref                                                              |                                                            |                    |                                                                                              |                            |
| Address            | AD1135122: Address Main                                                         | tenance eForm                                              |                    |                                                                                              | revicus Submit Exit        |
| 1 Title            | Review your request, ma                                                         | ke changes as necessary, and then submi                    | t it for approval. |                                                                                              |                            |
| 2 Complete<br>Form | Summary Approval R                                                              | flow                                                       |                    |                                                                                              |                            |
| 3 Summary          | Title:<br>Select Maintenance Mode:<br>Address:<br>My Labels: 🚯 <u>Apply Lab</u> | Address Maintenance eForm<br>Delete<br>NCAS Ship To<br>iel |                    |                                                                                              |                            |
|                    | Change                                                                          |                                                            | From               |                                                                                              | то                         |
|                    | Entity                                                                          |                                                            | 41                 |                                                                                              |                            |
|                    | UniqueName                                                                      |                                                            | A0j0fy2.ct         |                                                                                              |                            |
|                    | Name                                                                            |                                                            | NCAS Ship To       |                                                                                              |                            |
|                    | Line1                                                                           |                                                            | 123 Main Street    |                                                                                              |                            |
|                    | City                                                                            |                                                            | Anytown            |                                                                                              |                            |
|                    | State                                                                           |                                                            | NC                 |                                                                                              |                            |
|                    | PostalCode                                                                      |                                                            | 12345              |                                                                                              |                            |
|                    | Country                                                                         |                                                            | US                 |                                                                                              |                            |
|                    | Phone                                                                           |                                                            | 888-211-7440       |                                                                                              |                            |
|                    | COMMENTS - E                                                                    | NTIRE ADDRESSMAINTENANCE                                   |                    |                                                                                              |                            |
|                    | Comments:                                                                       | - ENTIRE ADDRESSMAINTENANCE                                | >                  | Comments and attachments<br>be added to the entire reque<br>from the <b>'Summary'</b> screen | s can<br>est<br>i.         |
|                    | Add Attachment                                                                  |                                                            |                    |                                                                                              |                            |

8. Once the eForm is submitted and all (if any) required approvals are complete, the Address Maintenance eForm will be in '**Actioned**' status and the address will have been deleted from NC E-Procurement.

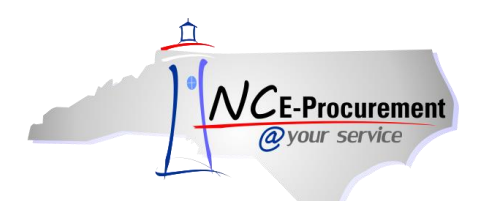

### **IV. Address Maintenance – Reactivate Mode**

1. Set the 'Select Maintenance Mode' field to 'Reactivate.'

|                    | ARIBA* SPEND MANAGEMENT              | Home   Help *   Logout     |
|--------------------|--------------------------------------|----------------------------|
| @your service      | Home                                 | Welcome NCAS Administrator |
| 🖬 Create Search    | Manage Recent Preferences            |                            |
| Address            | AD1135101: Address Maintenance eForm | (Prev) Next) Exit          |
| 1 Title            | Enter a title.                       |                            |
| 2 Complete<br>Form | Title: Address Maintenance eForm     |                            |
| 3 Summary          | Address: V                           |                            |
|                    | My Labels: 3 Apply Label Decent      |                            |
|                    |                                      | (Prev) Next Exit           |
|                    |                                      |                            |

2. In the 'Address' drop-down menu locate the address to be updated. If the address is not listed in the drop-down menu, select 'Search for more...'

|                 | ARIBA" SPEND MANAGEMENT                 | Home   Help *   Logout     |
|-----------------|-----------------------------------------|----------------------------|
| @your service   | Home                                    | Welcome NCAS Administrator |
| 🔚 Create Search |                                         |                            |
| Address         | AD1135101: Address Maintenance eForm    | (Prev) Next) Exit          |
|                 | Enter a title.                          |                            |
| 1 Title         |                                         |                            |
| 2 Complete      | Title: Address Maintenance eForm        |                            |
|                 | Select Maintenance Mode: * Reactivate 💌 |                            |
| 3 Summary       | Address: * (No value)                   |                            |
|                 | My Labels: 1 Apply Label, NCAS Ship To  |                            |
|                 | Search for more                         |                            |
|                 |                                         |                            |
|                 |                                         | Next Exit                  |
|                 |                                         |                            |
|                 |                                         |                            |

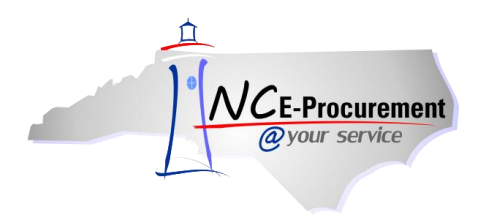

- 3. Locate the address to be updated by typing in the address name in the search box. Users can also search by the street address
- 4. Click 'Select' next to the appropriate address.

| ٨ | NCE-Procurement ARIBA* SPEND MANAGEMENT Home   Help *   Logout |                                   |                     |        |                 |         |            |               |             |                            |
|---|----------------------------------------------------------------|-----------------------------------|---------------------|--------|-----------------|---------|------------|---------------|-------------|----------------------------|
|   | @your service                                                  | Home                              | Choose Value for Ad | dress  |                 |         | Tun        | o tho odd     | rooo        | Welcome NCAS Administrator |
| A | Create Search<br>ddress                                        | Manage Recent                     | Field: Name 💌       |        | Sea             | arch    | nan<br>box | ne in the s   | search      | (Prev) (Next) Exit         |
|   | 1 Title                                                        | Enter a title.                    | Name †              | Entity | Lines           | City    |            |               |             |                            |
|   | 2 Complete<br>Form                                             | Title:                            | (No value)          |        |                 |         |            |               | Select      |                            |
|   | 3 Summary                                                      | Select Maintenance Mo<br>Address: | 41PT                | 41     | 123 Main St.    | Anytowr | n NC       | United States | Select      |                            |
|   |                                                                | My Labels: 🗈 Apply                | Cultural Resources  | 41     | 123 Main St.    | Anytowr | n NC       | United States | Select      |                            |
|   |                                                                |                                   | NCAS Ship To        | 41     | 123 Main Street | Anytowr | n NC       | United States | Select      |                            |
|   |                                                                |                                   | S01                 | 41     | 123 Main St.    | Anytowr | n NC       | United States | Select      | (Prev) Next) Exit          |
|   |                                                                |                                   | S01                 | 41     | 123 Main St.    | Anytowr | n NC       | United States | Select      |                            |
|   |                                                                |                                   | S01                 | 41     | 123 Main St.    | Anytowr | n NC       | United States | Select      |                            |
|   |                                                                |                                   | S01                 | 41     | 123 Main St.    | Anytowr | n NC       | United States | Select      |                            |
|   |                                                                |                                   | S01                 | 41     | 123 Main St.    | Anytowr | n NC       | United States | Select      |                            |
|   |                                                                |                                   | S01                 | 41     | 123 Main St.    | Anytowr | NC         | United States | Select      |                            |
|   |                                                                |                                   | S01                 | 41     | 123 Main St.    | Anytowr | NC         | United States | Select      |                            |
|   |                                                                |                                   | S01                 | 41     | 123 Main St.    | Anytowr | n NC       | United States | Select      |                            |
|   |                                                                |                                   | S01                 | 41     | 123 Main St.    | Anytowr | n NC       | United States | Select      |                            |
|   |                                                                |                                   | S01                 | 41     | 123 Main St.    | Anytowr | n NC       | United States | Select      |                            |
|   |                                                                |                                   | S01                 | 41     | 123 Main St.    | Anytowr | n NC       | United States | Select      |                            |
|   |                                                                |                                   |                     |        | 400.00          |         |            |               | · · · · · · |                            |
|   |                                                                |                                   |                     |        |                 |         |            |               | Done        |                            |

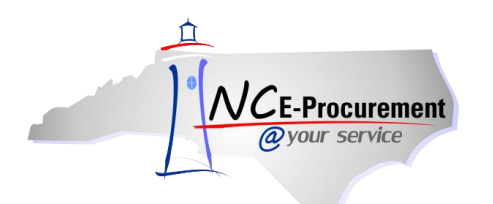

- 5. The address information cannot be edited during reactivation. Address Maintenance Update Mode can be used once the address is active.
- 6. Click 'Next.'

|                 | A RIBA* SPEND MANAGEMENT                                                                                                    | Home   Help *   Logout     |  |  |
|-----------------|----------------------------------------------------------------------------------------------------|----------------------------|--|--|
| @your service   | Home                                                                                                    | Welcome NCAS Administrator |  |  |
| 🔚 Create Search | Manage Recent Preferences                                                                                                    |                            |  |  |
| Address         | AD1135122: Address Maintenance eForm                                                                                                    | (REV) Next) EXC            |  |  |
| 1 Title         | Provide the requested information.                                                                                                    |                            |  |  |
| Complete        | COMPLETE FORM - ADDRESSMAINTENANCE                                                                                                    |                            |  |  |
| 3 Summary       | Entity: *41<br>Name: *NCAS Ship To                                                                                                    |                            |  |  |
|                 | Line 1: *123 Main Street<br>Line 2:<br>Line 3:<br>City: *Anytown<br>State: *NC<br>Postal Code: *12345<br>Country: *United States<br>Phone: *888-211-7440<br>EMail Address:<br>Fax:<br>URL:<br>Ship To, Bill To: Ship To |                            |  |  |
|                 |                                                                                                    | (PER Next) ER              |  |  |

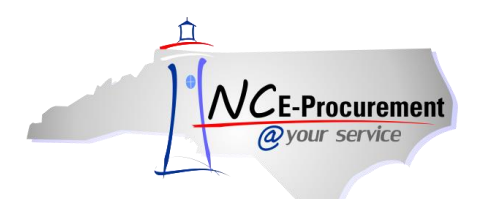

- 7. Add any necessary comments using the 'Comments' field.
- 8. Add any necessary attachments using the 'Attachments' link.
- 9. On the Summary screen, click 'Submit.'

|                                            | ARIBA® SPEND MANAGEMENT                                                                                                    |                    | Home   Help ▼   Logout 🔮                                                                             |
|--------------------------------------------|----------------------------------------------------------------------------------------------------|--------------------|----------------------------------------------------------------------------------------------------|
| @your service                              | Home                                                                                                    |                    | Welcome NCAS Administrator                                                                           |
| 🕞 Create Search                            | Manage Recent Preferences                                                                                                    |                    |                                                                                                    |
| Address                                    | AD1135122: Address Maintenance eForm                                                                                                |                    |                                                                                                    |
| 1 Title                                    | Review your request, make changes as necessary, and then submit                                                                     | : it for approval. | `·                                                                                                   |
| <ul> <li>Complete</li> <li>Form</li> </ul> | Summary Approval Flow                                                                                                    |                    |                                                                                                    |
| 3 Summary                                  | Title: Address Maintenance eForm<br>Select Maintenance Mode: Reactivate<br>Address: NCAS Ship To<br>My Labels: 1 <u>Apply Label</u> |                    |                                                                                                    |
|                                            | Change                                                                                                    | From               | То                                                                                                   |
|                                            | Entity                                                                                                    | 41                 |                                                                                                    |
|                                            | UniqueName                                                                                                    | A0j0fy2.ct         |                                                                                                    |
|                                            | Name                                                                                                    | NCAS Ship To       |                                                                                                    |
|                                            | Line1                                                                                                    | 123 Main Street    |                                                                                                    |
|                                            | City                                                                                                    | Anytown            |                                                                                                    |
|                                            | State                                                                                                    | NC                 |                                                                                                    |
|                                            | PostalCode                                                                                                    | 12345              |                                                                                                    |
|                                            | Country                                                                                                    | US                 |                                                                                                    |
|                                            | Phone                                                                                                    | 888-211-7440       |                                                                                                    |
|                                            | COMMENTS - ENTIRE ADDRESSMAINTENANCE                                                                                                |                    |                                                                                                    |
|                                            | Comments:                                                                                                    | >                  | Comments and attachments can<br>be added to the entire request<br>from the ' <b>Summary'</b> screen. |
|                                            | Add Attachment                                                                                                    |                    |                                                                                                    |

10. Once the eForm is submitted and all (if any) required approvals are complete, the Address Maintenance eForm will be in 'Actioned' status and the address will have been reactivated in NC E-Procurement. Any changes that need to be made to the address can be made using the Address Update process.